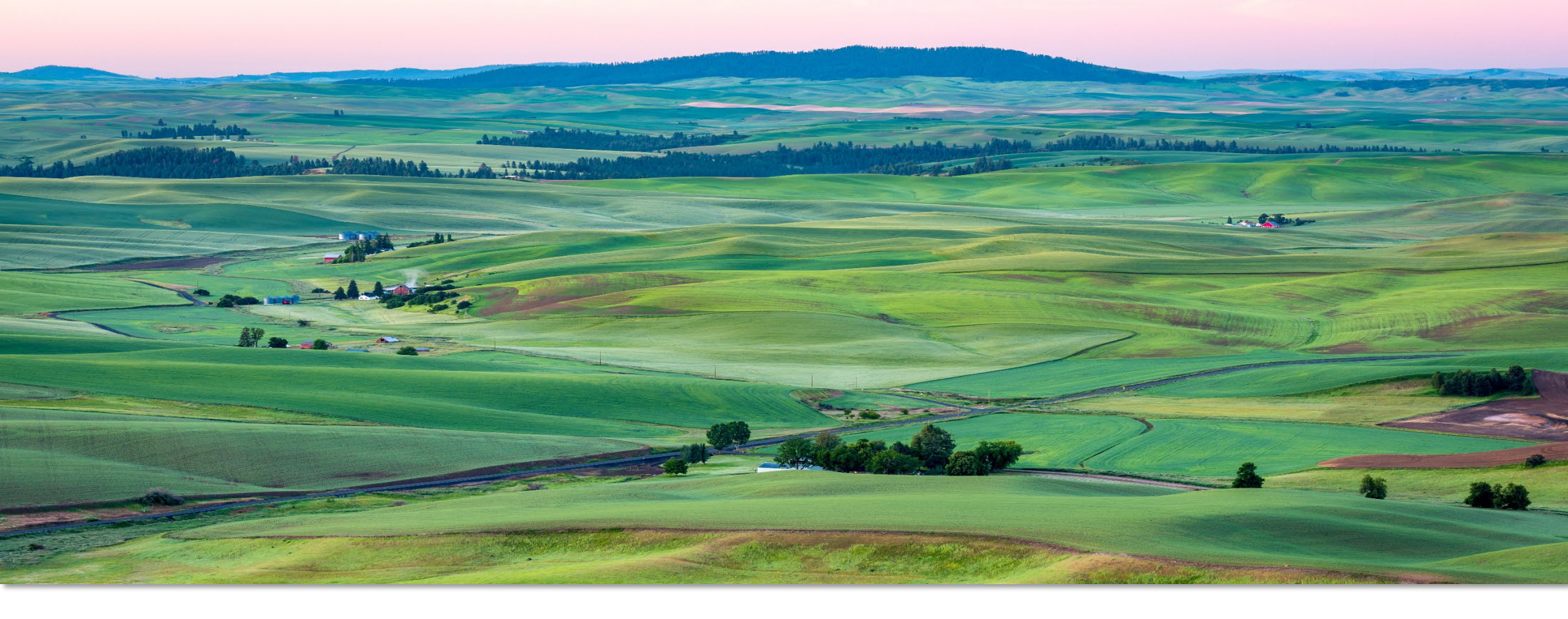

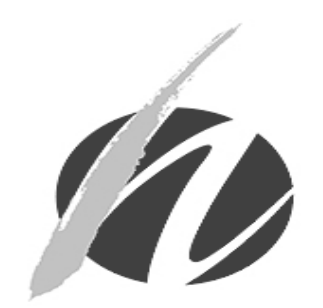

#### MMJAS DATABASE TRAINING

Module 1: Medical Marijuana Authorization Database Registration

Publication #DOH 608-026 – Updated December 2018

#### THERE ARE TWO DATABASES, ONE REQUIRED REGISTRATION

### •

#### SECURE ACCESS WASHINGTON (SAW)

SAW is a security portal that is used by many agencies throughout the state of Washington to allow customers access to various restricted services or systems like the Medical Marijuana Authorization System (MMJAS).

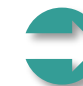

#### MEDICAL MARIJUANA AUTHORIZATION DATABASE (MMJAS)

The Medical Marijuana Authorization Database (MMJAS) is a confidential and secure database used to verify cardholders and to create and issue medical recognition card to qualifying patients and their designated providers.

To access MMJAS, also known as Airlfit, users will create a SAW account and always log in through SAW.

#### Let's get started! Create a Secure Access Washington (SAW) Account

### Step 1: Create a SAW Account

Every owner, manager and store employee using the database will need to create their own SAW account using personal information. **Do not** share passwords or user names.

Click "Sign Up" to get started!

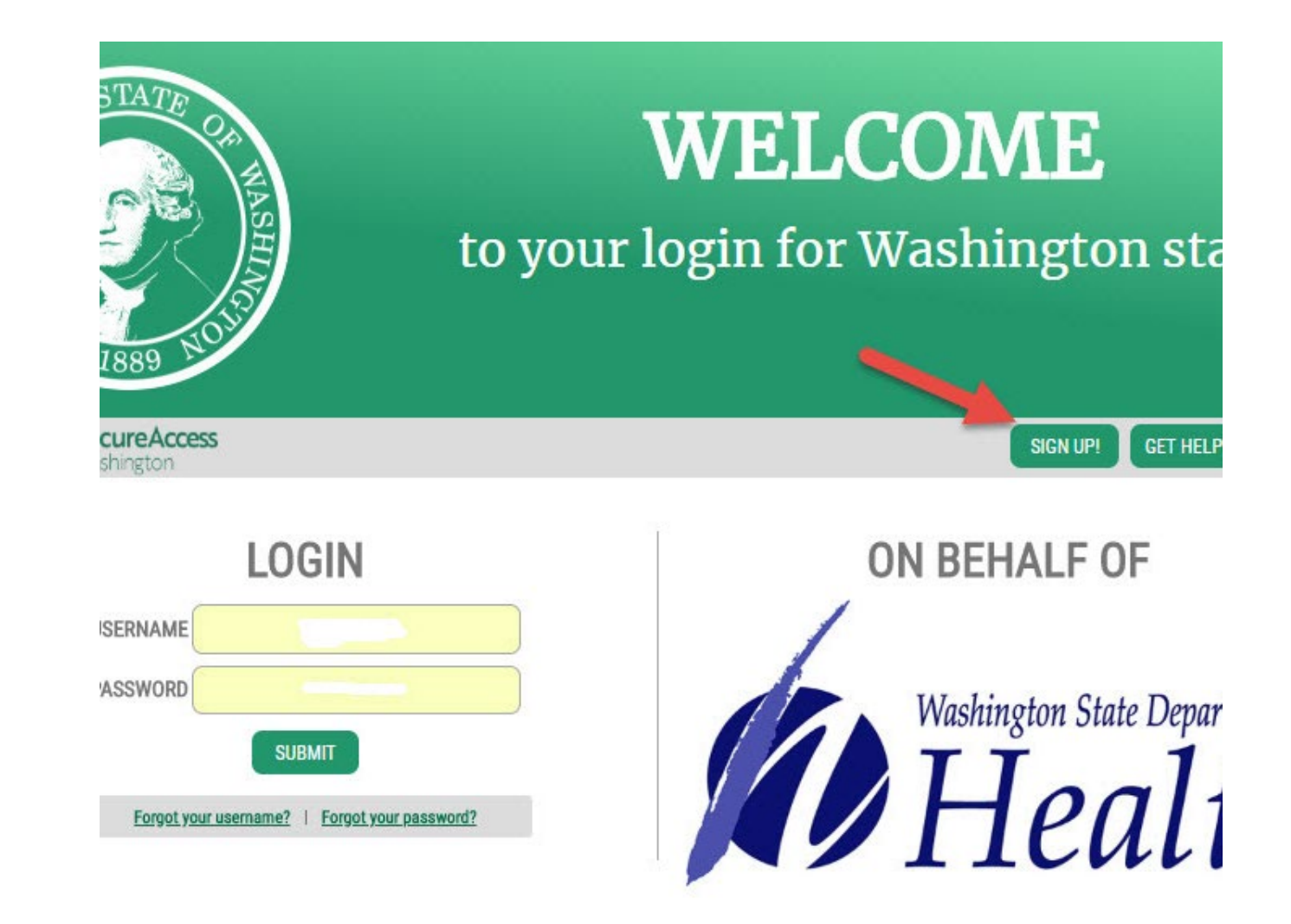

### Step 1: Create a SAW Account

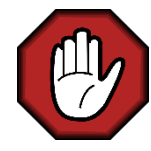

**STOP!** If you think you already have a SAW account and you want to continue using that account, click "Check Now" to confirm.

To create a new SAW account:

- 1. Complete the form
- 2. Click "I'm not a robot"
- 3. Click "Submit"

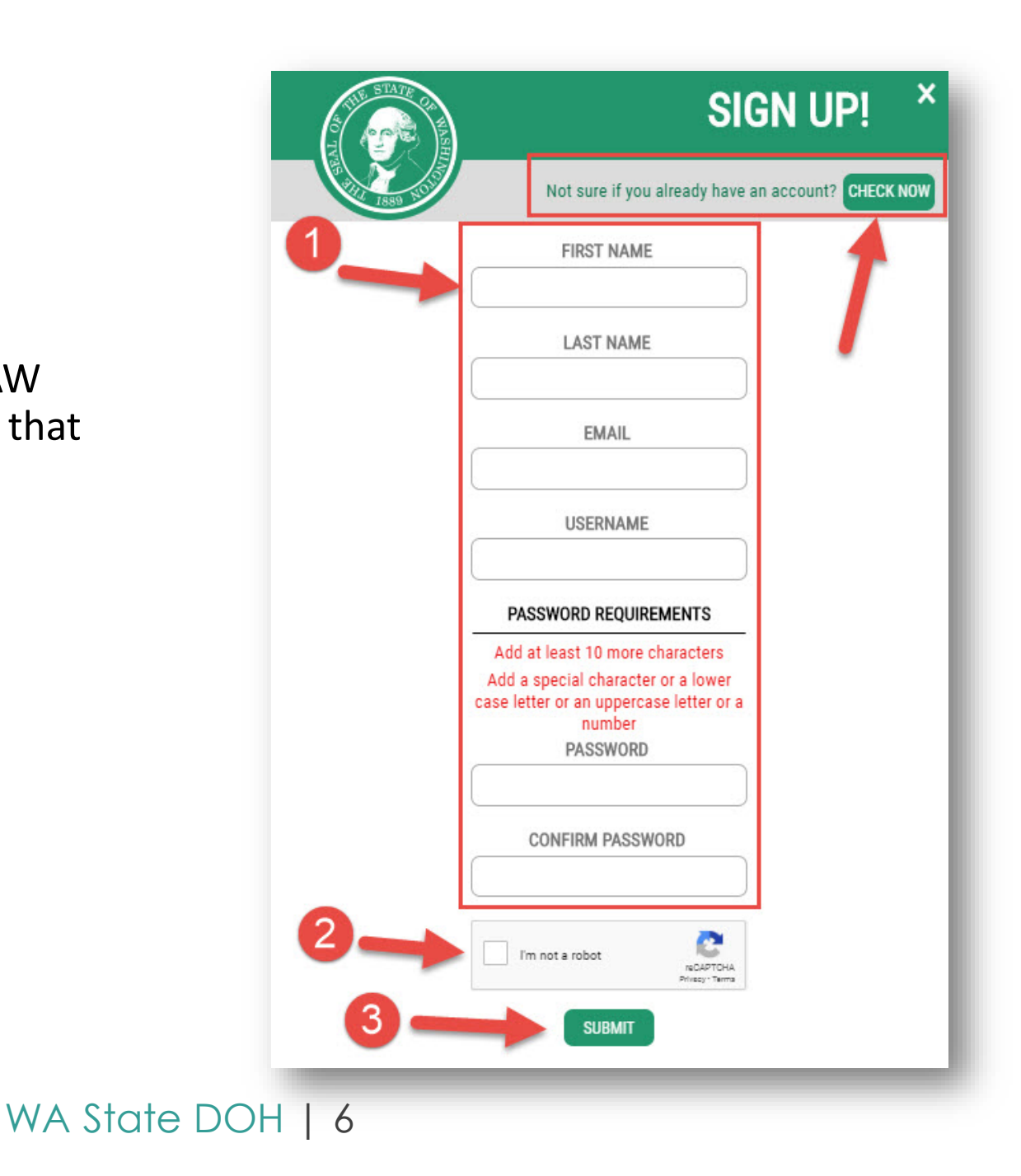

### Step 1: Create a SAW Account

Next, the SAW system will send you an activation link to the email account you registered with.

- 1. Check your email and click on the activation link.
- 2. Your account is now active! Click "Login" to continue with registration

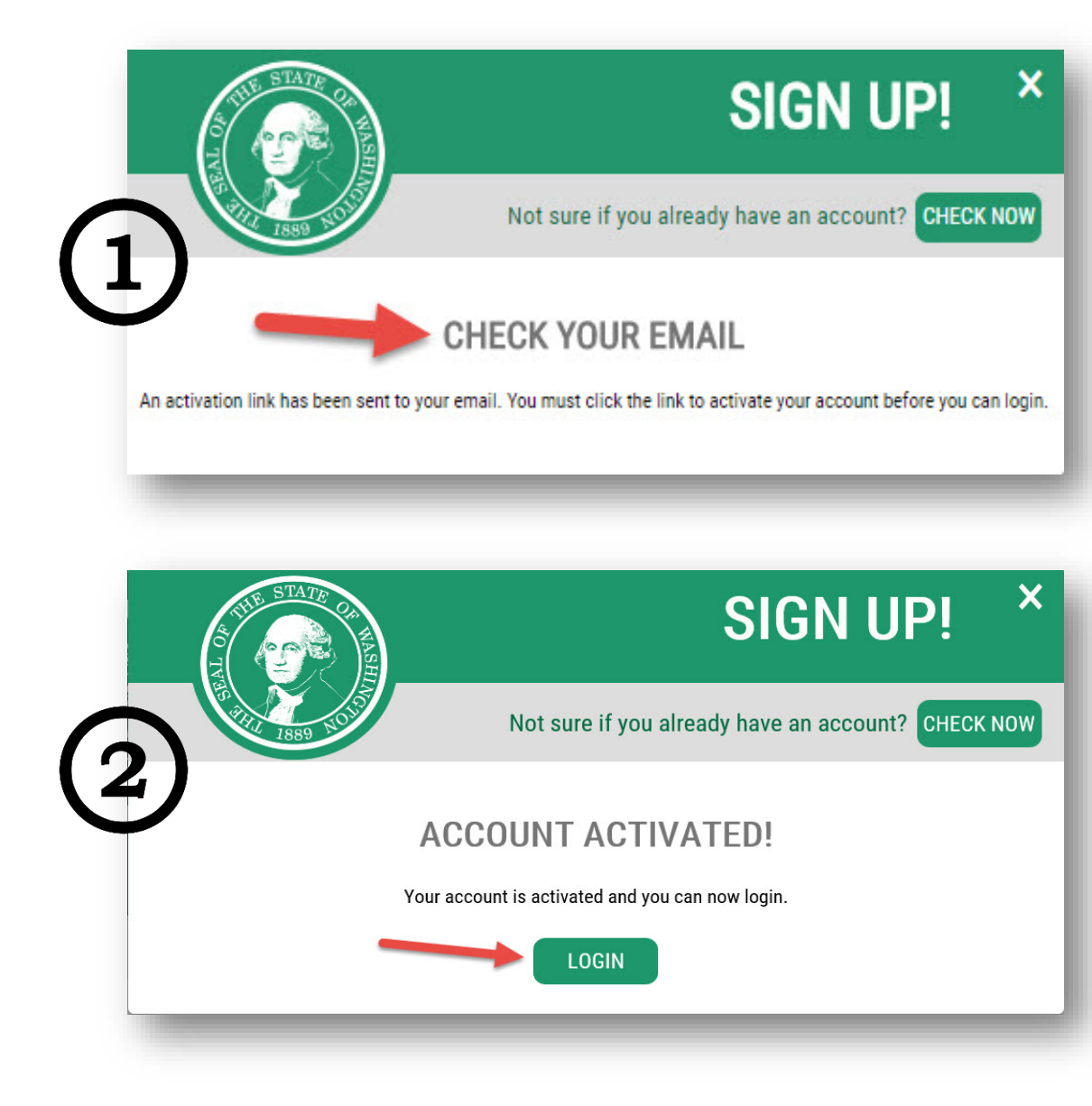

#### Add a new service to your SAW user account

# Step 2: Add a New Service

Next, you will add the Medical Marijuana Authorization System (database) service to your SAW profile.

Click "Add a new service"

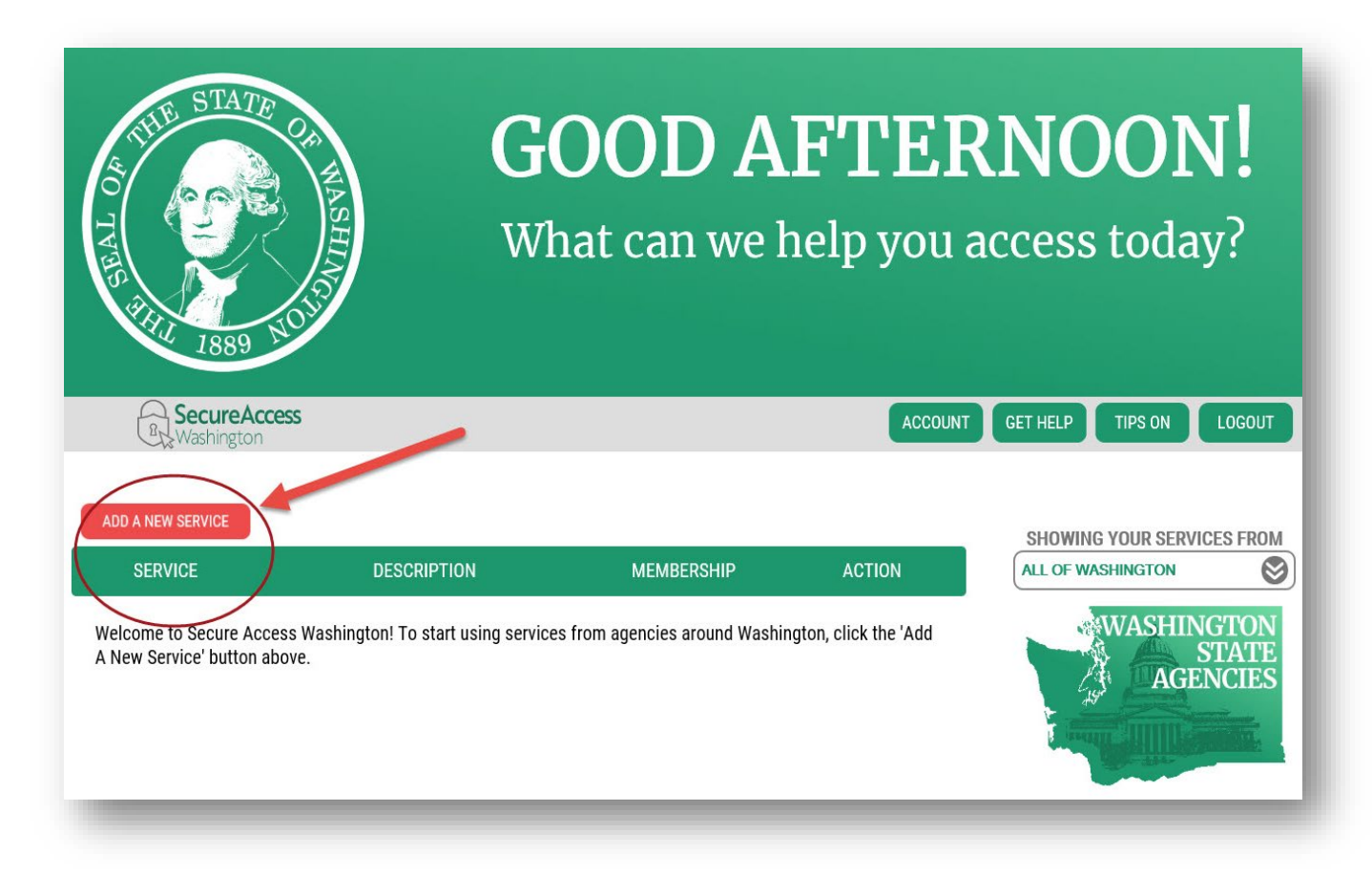

# Step 2: Add a New Service

The Medical Marijuana Authorization Database has its own code.

Click "I have been given a code"

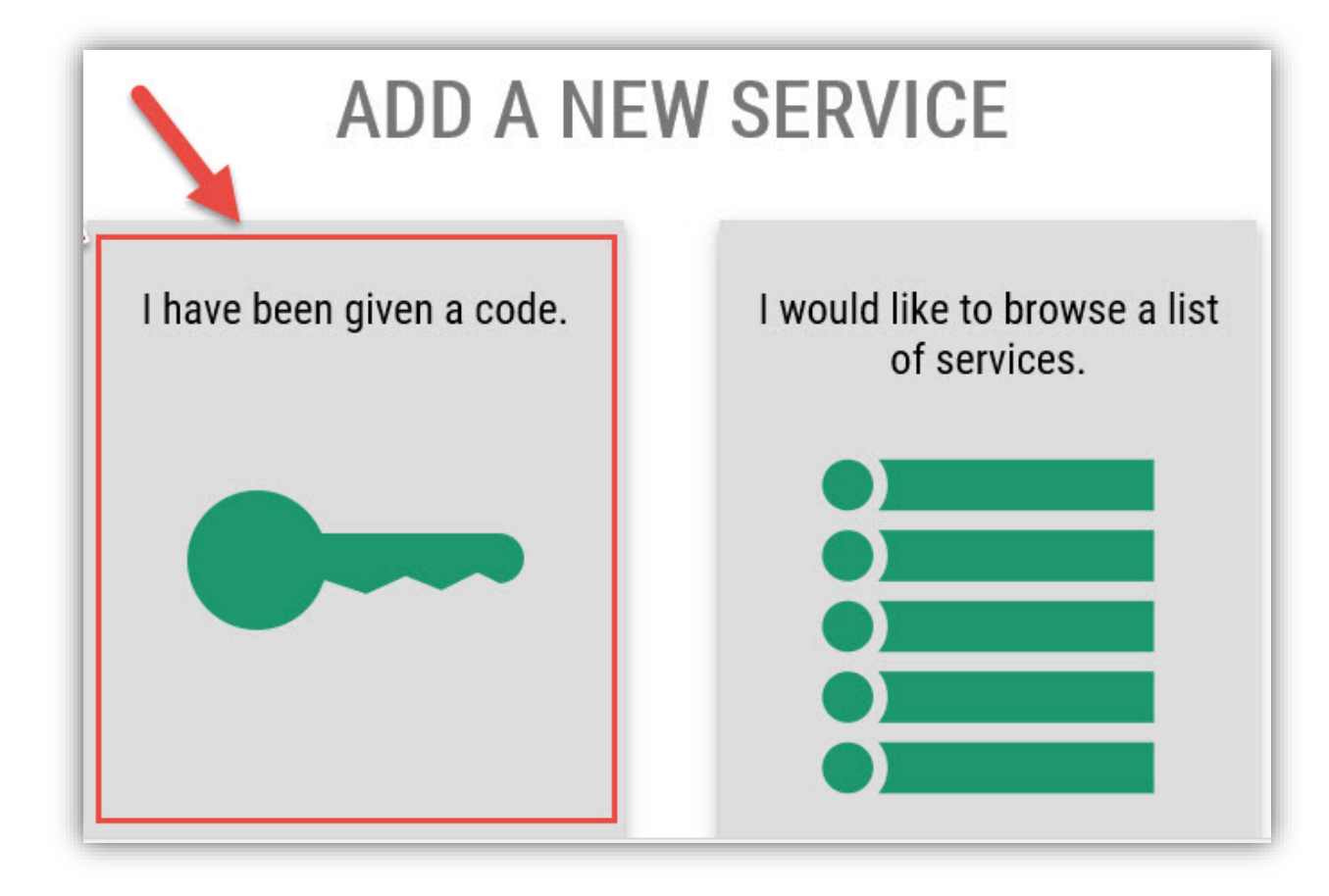

# Step 2: Add a New Service

- Enter the code "MMJAS"
- Click "Submit"

| RecureAccess<br>Washington           | HOME ACCOUNT TIPS ON GET HELP LOGOUT          |
|--------------------------------------|-----------------------------------------------|
| ADD A NEW                            | SERVICE                                       |
| ENTER YOUR CODE<br>MMJAS X<br>SUBMIT | I would like to browse a list<br>of services. |

#### Complete the identity verification process

### Step 3: Identity Verification

SAW will walk you through the identity verification process where you will be asked a series of questions based on public record data.

- 1. Review your name and edit (if necessary)
- 2. Complete the address form
- 3. Click "Continue"

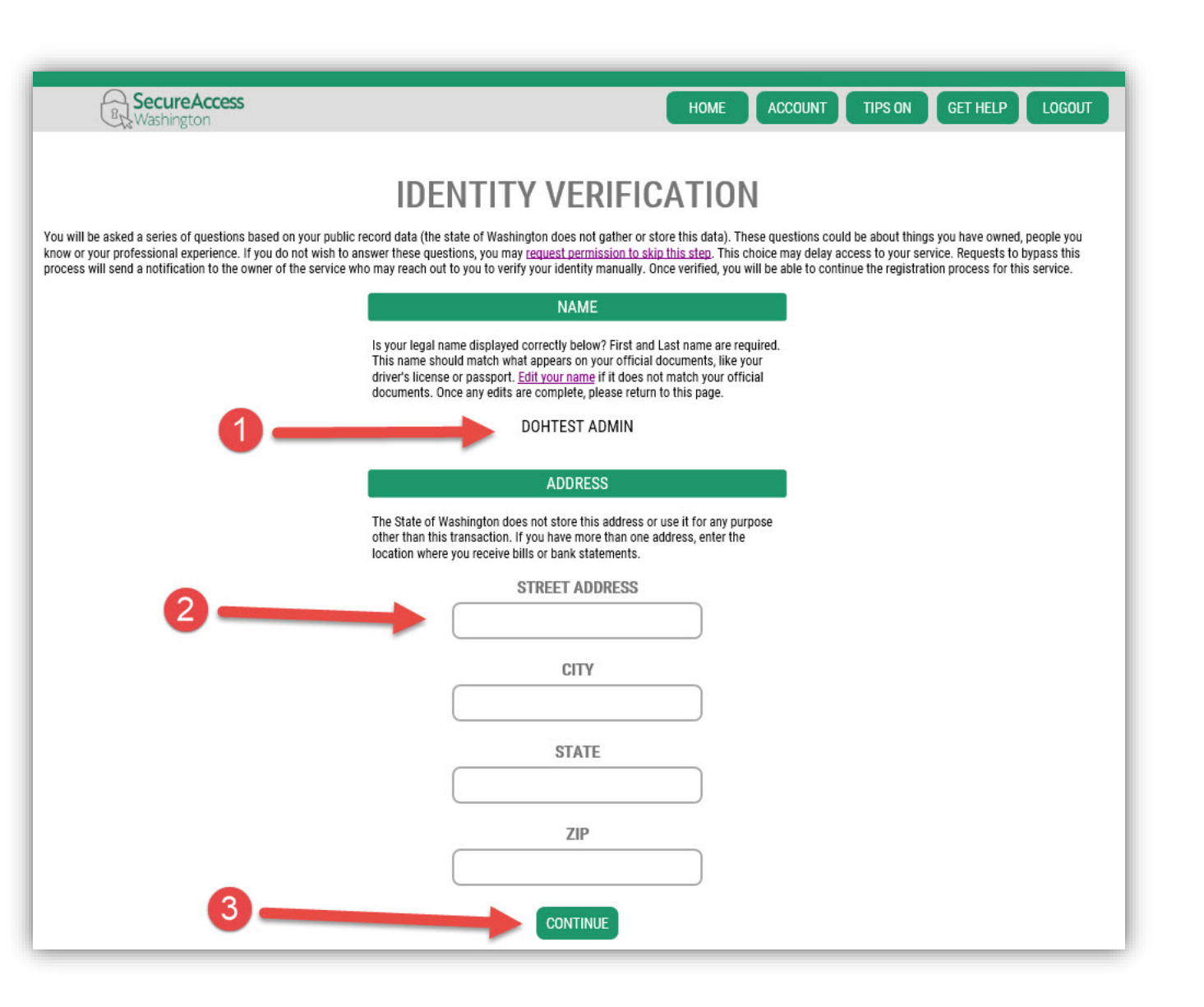

### Step 3: Identity Verification

If you fail the identity verification process, try the following:

- 1. Edit your profile using your legal name and a previous address
- 2. Click "Request permission to skip this step"

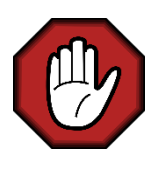

**If you requested a "skip",** you will be contacted by email with next steps within 72 hours. Once complete, you will be able to continue on with Step 4 (next page).

# **IDENTITY VERIFICATION FAILED**

#### What should I do next?

- 1. Verify that DecemberTest DOHAdmin is your full legal name. <u>Edit your</u> <u>profile</u> if necessary.
- Make sure you are entering a valid address. The best address to use is the location where you receive bills or bank statements.
- 3. Try again.

#### What if it still does not work?

- 1. If you have more than one address, try a different one.
- 2. <u>Request permission to skip this step</u>. *These requests are reviewed manually by the application owner, which may cause longer than normal wait times for access to this service.*

#### Add security to your account using Multi-factor Authentication (MFA)

Next, SAW will add an extra layer of protection over your account by allowing you to add phone numbers and emails to verify your identity in the future.

Click "Begin" to get started

| TVIS FILL 1889 HOLD                                                                                                    | SAI<br>This                  | <b>FETY FIRST!</b><br>service requires MFA.                                                              |
|----------------------------------------------------------------------------------------------------|------------------------------|----------------------------------------------------------------------------------------------------|
| Bre Washington                                                                                                    |                              | HOME TIPS ON GET HELP LOGOUT                                                                             |
| MULTI-FACTOR AUTHENTICAT                                                                                                    | ON (MFA)                     | ADD MFA TO YOUR ACCOUNT                                                                                  |
| Multi-Factor Authentication adds an extra layer of security <ul> <li>Requires an additional check beyond username and p</li> <li>Helps prevent identity theft and fraud</li> </ul> | to your account.<br>assword  | We will collect additional emails and phone numbers where we can send codes to verify you in the future. |
| <ul> <li>Is an Office of the Chief Information Officer (OCIO) re<br/>applications containing personally identifiable inform</li> </ul>                                             | quirement for<br>ation (PII) |                                                                                                    |

SAW uses multifactor authentication to verify the right person is accessing the account by sending a verification code that can be received by phone, text or email.

- > Enter a primary email
- If you are using an email provided by your employer, please use your personal email as "Optional"

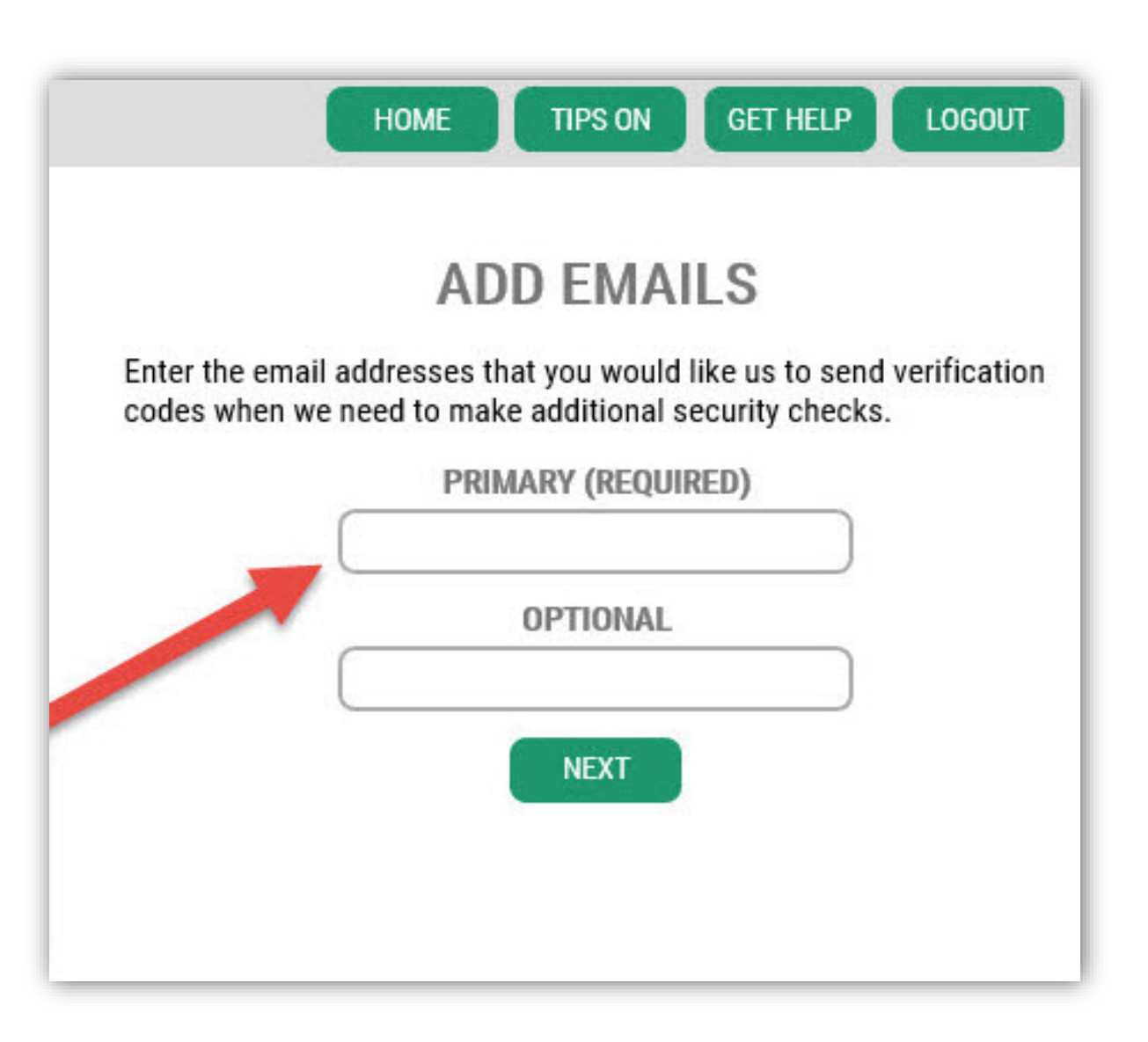

Next, SAW will ask you to add a primary phone number.

- Enter a primary phone number where you can be reached to be given a verification code
- The optional number is not required, but you can enter a secondary number
- Click "Next"

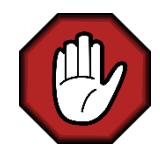

**DO NOT** use phone numbers that have a phone tree set up because SAW will not be able to make a selection

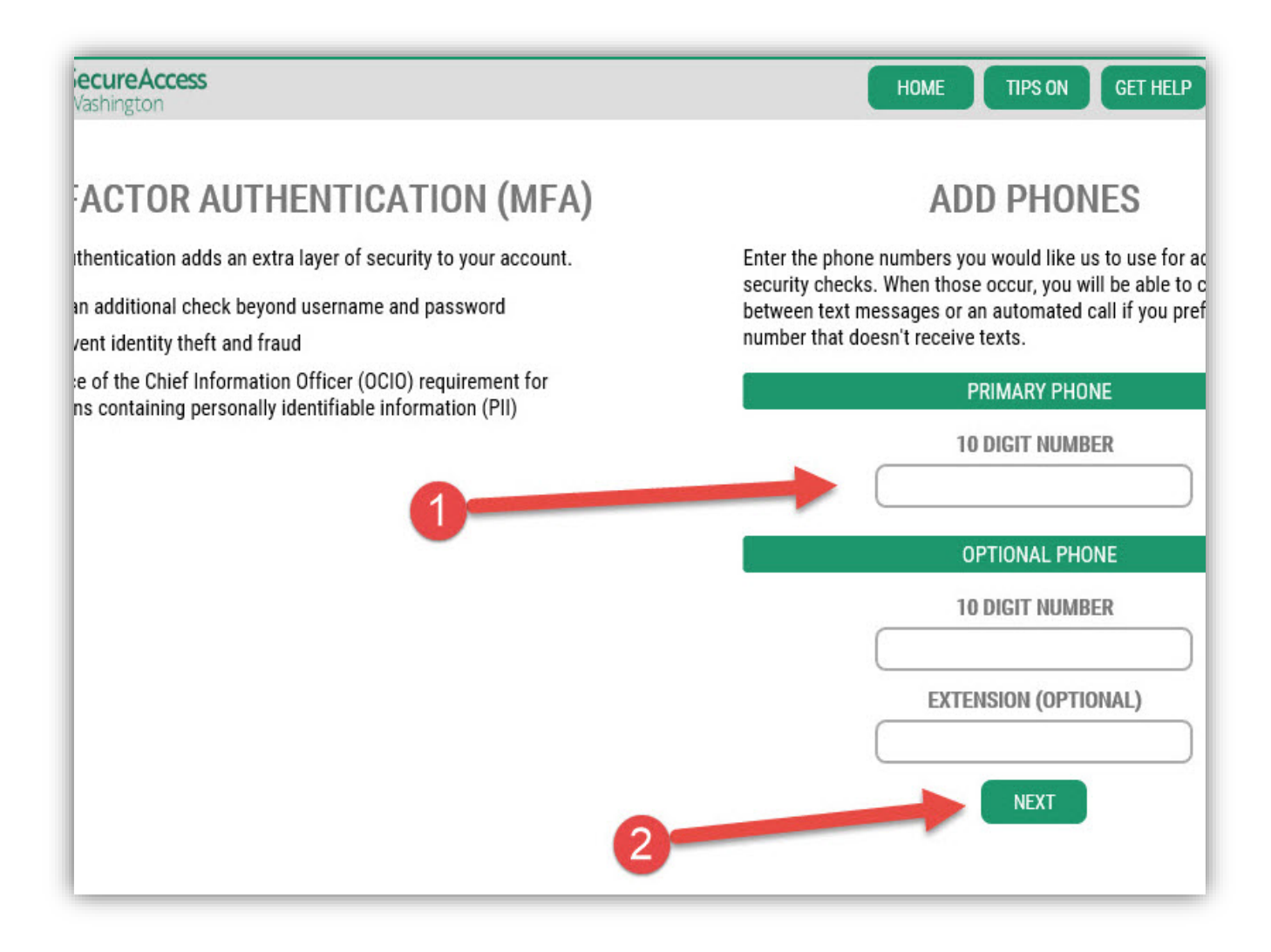

Now, review your information and finalize MFA.

- Review your contact information for accuracy. To make a correction, click the "Change" button at the bottom of the screen.
- Click "Submit" if everything looks good.

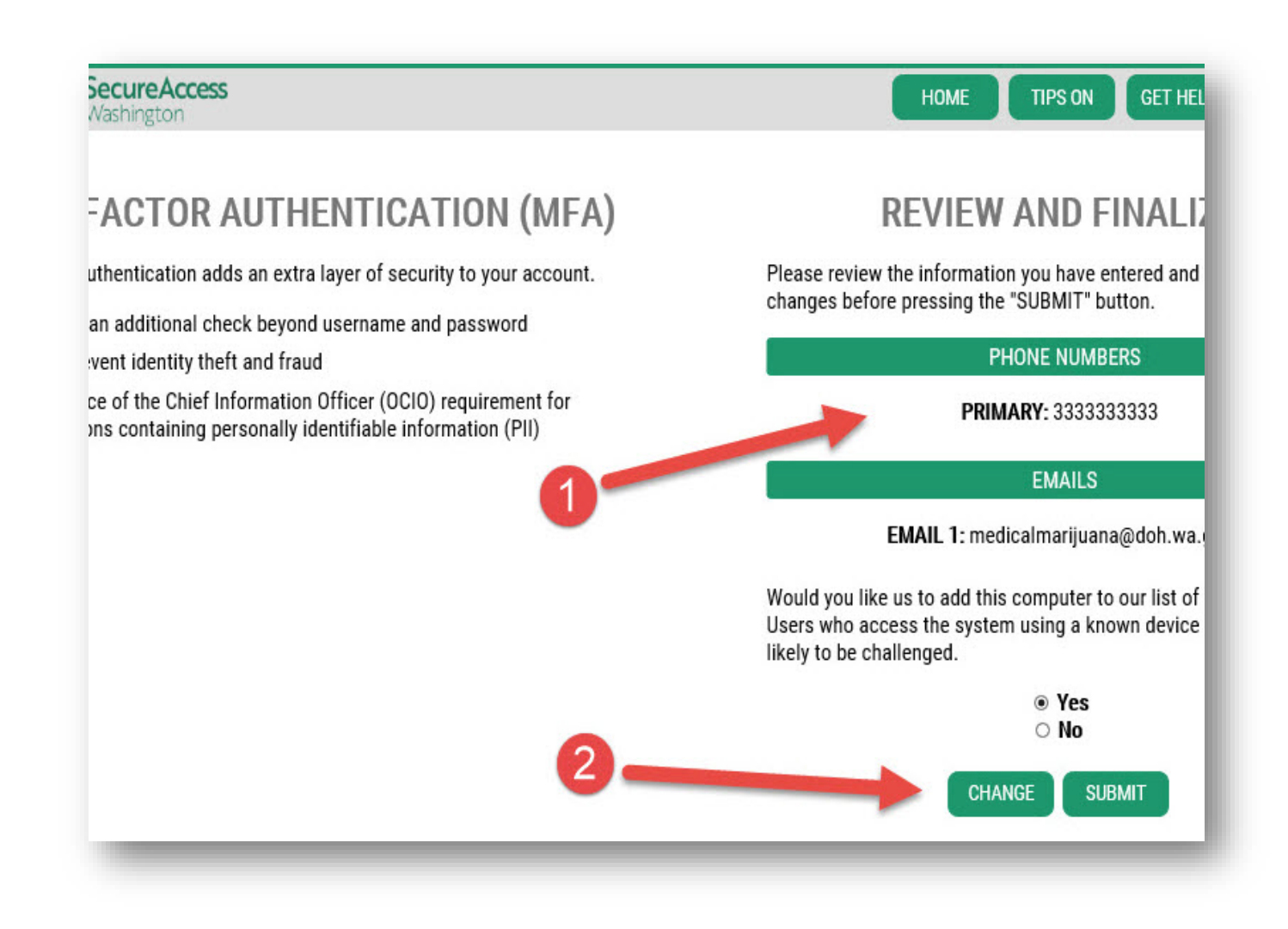

#### Complete the SAW registration process

### Step 5: Finalize SAW Registration

Now that you have created your SAW user profile, the Department of Health wants to know what type of database user you are.

- Choose "Marijuana Retail Stores"
- Click "Submit"

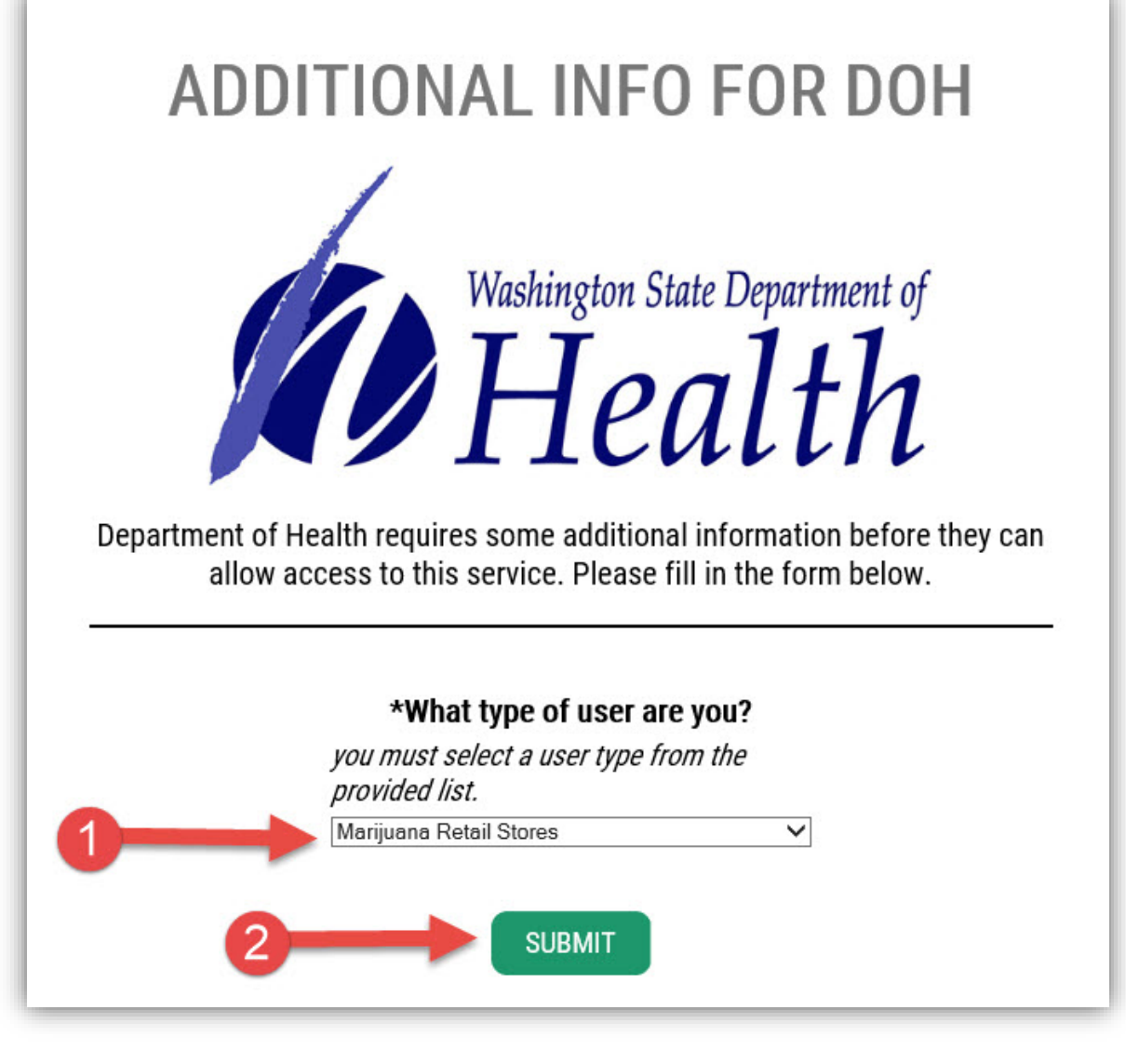

# Step 5: Finalize SAW Registration

You are almost done! You have completed SAW registration, and now it is time to complete the Medical Marijuana Authorization Database account registration.

Click "OK" to access the service

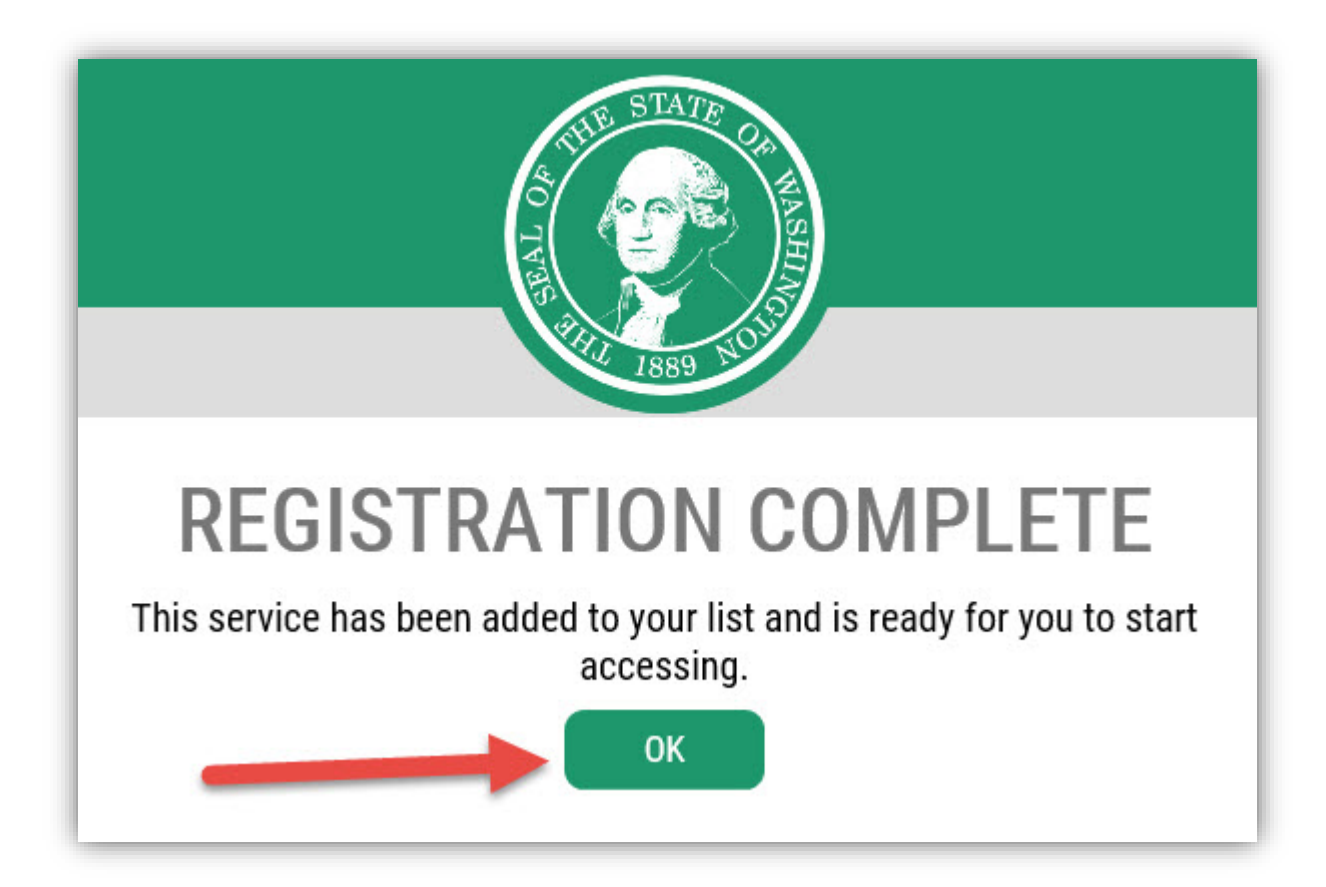

#### Access the Medical Marijuana Authorization Database

On this screen, you see three things:

- 1. Description of the service you signed up for
- 2. Membership status (Active)
- 3. Action button that allows you to remove the service (not advised)
- To continue, access the service by clicking the "Medical Marijuana Authorization System" link (circled in red)

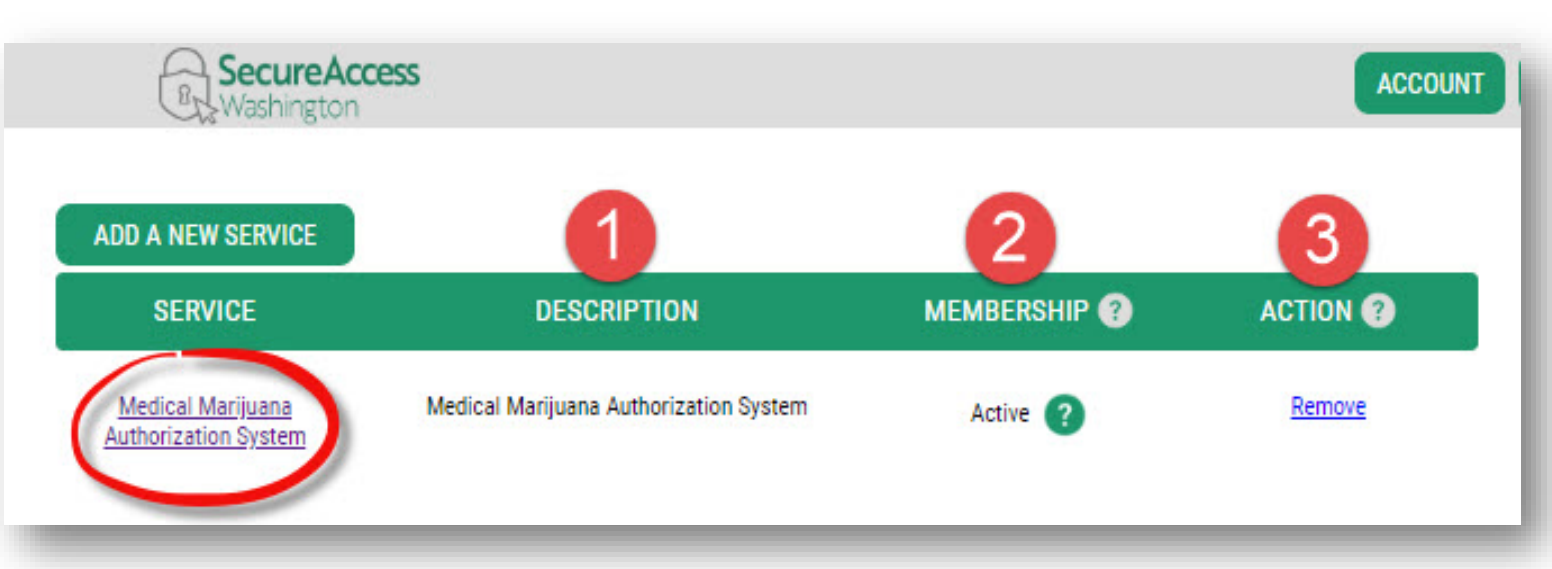

This page is a reminder you are leaving the SAW security portal and entering a different database, the Medical Marijuana Authorization Database, also known as Airlift.

Click "Continue"

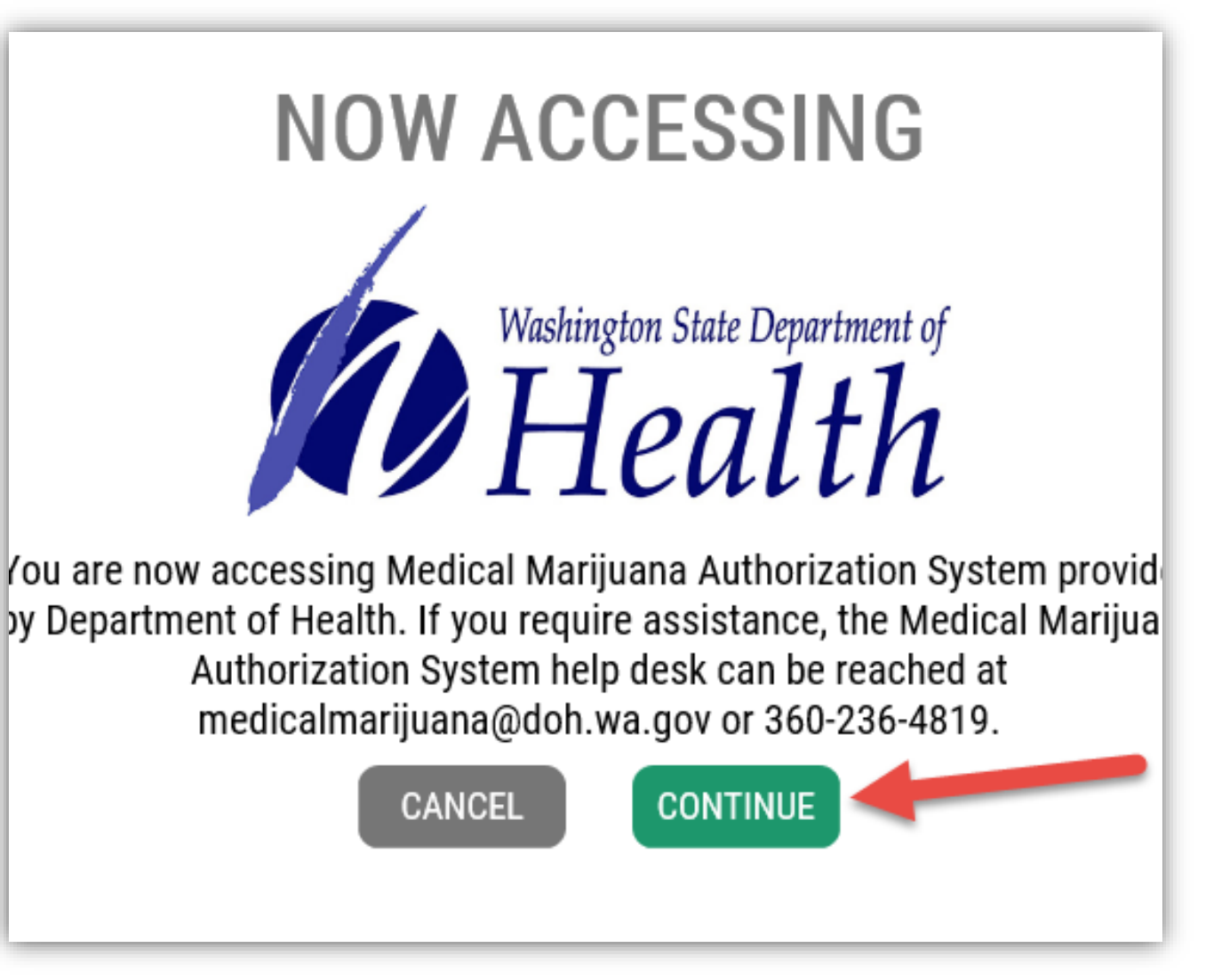

Once inside Airlift, the database will want to know who you are also. You will be required complete your Airlift profile. To continue:

- Read the "Terms of Service"
- Click "I Agree"

#### **TERMS OF SERVICE**

By accessing the Medical Marijuana Authorization Database (MMJADB) system, I affirm the following information is true and correct:

I have an ownership interest or I am an employee of a medically endorsed retail store. I am using the MMJADB system solely to validate medical marijuana recognition cards. If I hold a medical marijuana consultant certificate under RCW 69.51A.290 I may also create, renew, or replace medical marijuana recognition cards.

I understand access for any other purpose or disclosure of data from the MMJABD system is a violation of Washington law with criminal sanctions under RCW 69.51A.240 and disciplinary action may be taken against my certificate. I will treat the information in the MMJADB system as health care information protected from disclosure under state laws, chapter 70.02 RCW, and will not disclose, discuss, share, or otherwise violate chapter 70.02 RCW in my access and use of the MMJADB system data.

I am responsible for all use of my user name and password, and any use of the MMJADB system by an employee I have authorized. I will never share my password with anyone, including co-workers. If any authentication or password is lost or compromised, or if an employee whom I have authorized to access the system no longer needs access to the MMJADB system, I will notify the Department of Health immediately.

I understand the Department of Health will conduct auditing activities to monitor the use of the MMJADB system.

I certify under penalty of perjury under the laws of the State of Washington that the foregoing is true and correct.

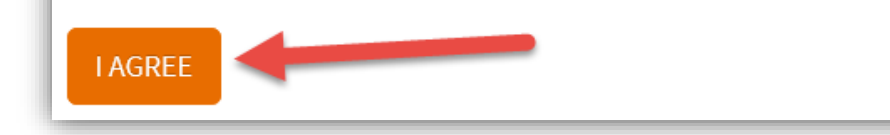

- Complete the form. Required fields are indicated by a red (\*)
- Click "Save."

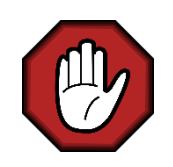

#### Medical Marijuana Consultants...

**DO NOT** enter your credential number until you have SAVED your profile without it. Then, reopen your profile by clicking on your name in the upper right corner and enter your DOH Consultant Certificate Number.

| i ii st ii aine                  | Last name *           |
|----------------------------------|-----------------------|
| DOHTest                          | Admin                 |
| Date of Birth *                  | Last 4 of SSN *       |
| mm/dd/yyyy                       | 0000                  |
| Primary Business Address         |                       |
| Address                          |                       |
| Address (Line 2)                 |                       |
| City                             | ✓ Zip                 |
| Business Phone Number *          | Personal Phone Number |
| Business Phone #                 | Personal Phone #      |
| Email Address *                  |                       |
| medicalmarijuana@doh.wa.gov      | /                     |
|                                  |                       |
| DOH Consultant Certificate Numbe | er.                   |
|                                  |                       |
| MJ12345678                       |                       |

**Congratulations!** You have successfully registered with the Medical Marijuana Authorization System.

✓ Click "Continue"

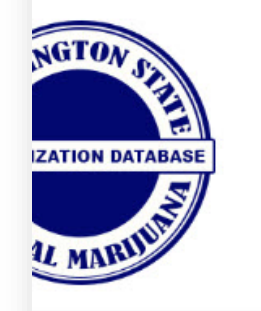

#### YOU HAVE SUCCESSFULLY REGISTERED WITH THE MEDICAL MARIJUANA AUTHORIZATION SYSTEM

You have successfully registered with the Medical Marijuana Authorization System through Secure Access Washington (SAW). SAW is the state's si portal for government services.

Access to the Medical Marijuana Authorization System will happen through your SAW account. Sign into your SAW account here: https://secureac Once you have signed in you will find your Medical Marijuana Authorization System offering on your "My Services" tab.

#### TRATION CONFIRMATION Your Account ID is:

#### D92DC747-64C4-4A0D-A957-EB41A1BDAB9D

Please keep this for your records and provide it to your store manager(s) so you can be added to any store(s) you work at and in case you need to new SAW account in the future.

#### NEXT STEPS?

- · If you are a retail store owner and/or master account user, please go here for further instructions on how to set up your store account.
- If you are a retail store employee, further access to your account is pending a store manager assigning you to a store.
- If you are a Licensed Medical Marijuana Consultant, please go here for further instructions on how to set up your account.

#### CONTINUE

0

At this point in the registration process, you are in pending status until someone adds you to a store account. The only people who can add you to a store account is:

- ✓ A Master User (owner of the store)
- ✓ A Delegate (manager of the store)

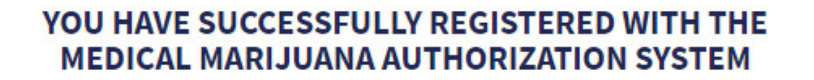

You have successfully registered with the Medical Marijuana Authorization System through Secure Access Washington (SAW). SAW is the state's si portal for government services.

Access to the Medical Marijuana Authorization System will happen through your SAW account. Sign into your SAW account here: https://secureac Once you have signed in you will find your Medical Marijuana Authorization System offering on your "My Services" tab.

Your Account ID is:

#### D92DC747-64C4-4A0D-A957-EB41A1BDAB9D

Please keep this for your records and provide it to your store manager(s) so you can be added to any store(s) you work at and in case you need to new SAW account in the future.

#### NEXT STEPS?

- If you are a retail store owner and/or master account user, please go here for further instructions on how to set up your store account.
- If you are a retail store employee, further access to your account is pending a store manager assigning you to a store.
- If you are a Licensed Medical Marijuana Consultant, please go here for further instructions on how to set up your account.
- If you are a Healthcare Provider or Law Enforcement agent, your access to the system is currently disabled.

#### **Important Reminders**

- A Master User or Delegate must add you to a store account before you can use the database
- Always use Google Chrome as the preferred internet browser
- Always log into the database through SAW: <u>https://secureaccess.wa.gov/myAccess/</u>
- Keep your user profile ACTIVE by logging in at least once every 30 days
- Logging in frequently (even if you don't need to) offers many benefits
  - minimizes SAW authentication challenges
  - helps you become familiar with the system
  - keeps your account active
- Protect yourself! Do not share user names or passwords

### Support

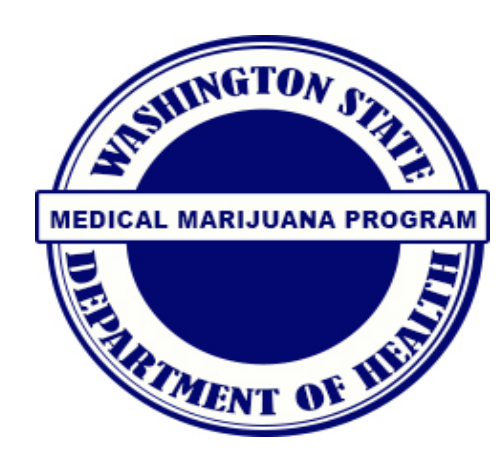

#### **MMJAS Support**

360-236-4819, select option 1

medicalmarijuana@doh.wa.gov

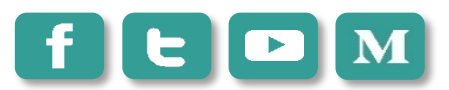

handle: WADeptHealth

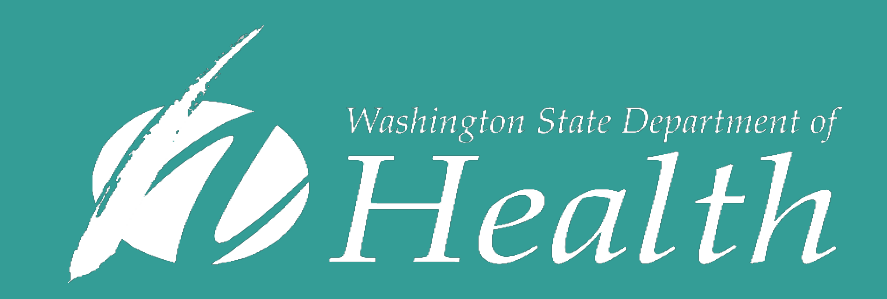